# คู่มือขั้นตอนการใช้ระบบ AMS (Aran Management System)

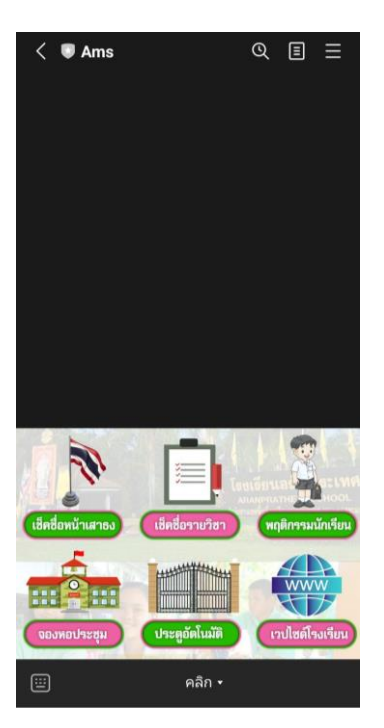

ระบบ AMS เป็นระบบจัดการภายในโรงเรียนอรัญประเทศ โดยอาศัยการใช้งานผ่านแพลตฟอร์ม LINE มีเมนูย่อยให้เลือกใช้งาน ซึ่งแบ่งได้ดังนี้

### ตอนที่ 1 ระบบเช็คชื่อหน้าเสาธง

ระบบเช็คชื่อหน้าเสาธง

ทำหน้าที่บันทึกข้อมูลการมาเข้าร่วมกิจกรรมหน้าเสาธงของนักเรียนซึ่งมีครูที่ปรึกษารับผิดชอบในการบันทึก โดยขั้นตอนการใช้งานมีดังนี้

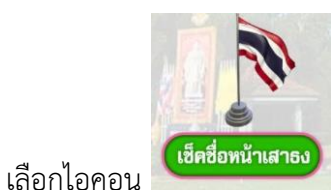

(เช็คชื่อหน้าเสาธง)

2. จะพบเมนูย่อยดังนี้

1.

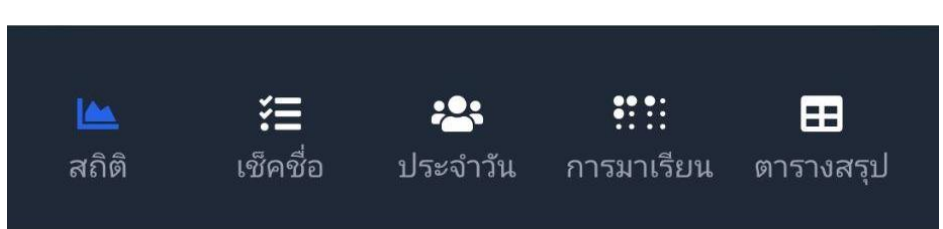

 เมนูสถิติ ทำหน้าที่บ่งบอกสัดส่วนการมาเข้าร่วมกิจกรรมหน้าเสาธง ซึ่งประกอบด้วย เข้าแถว ขาด ลา และมาสาย

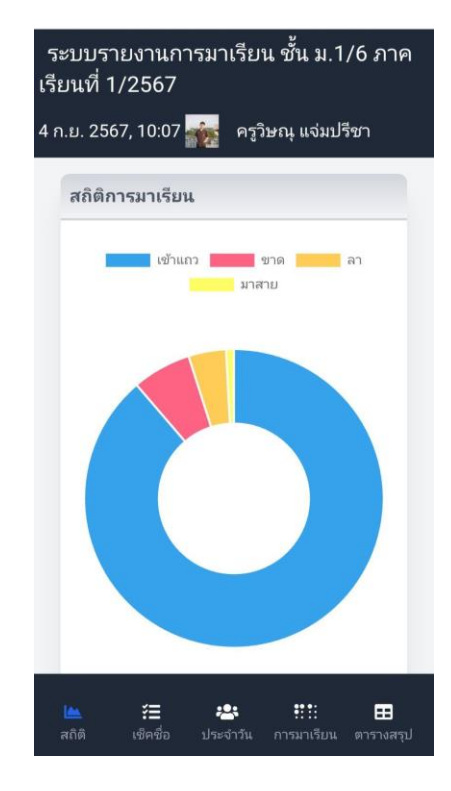

2.2. เมนูเซ็คชื่อ ทำหน้าที่เซ็คชื่อนักเรียนที่เข้าร่วมกิจกรรมหน้าเสาธง

| ទះ<br>ទើរ | ะบบรายงานการมาเ<br>ยนที่ 1/2567  | รียน ๆ              | ชั้น ม.'   | 1/6 ร      | าาค               |
|-----------|----------------------------------|---------------------|------------|------------|-------------------|
| 4 ก       | າ.ຍ. 2567, 10:08 🚋               | ครูวิษะ             | นุ ແຈ່ມາ   | ไรีซา      |                   |
| (         | เช็คชื่อกิจกรรมหน้าเส            | าธง                 |            |            |                   |
| #         | ชื่อ-นามสกลุ                     | มา                  | ขาด        | ลา         | สาย               |
| 1         | เด็กชายธนกร บุญรวม               | $\bigcirc$          | 0          | $\bigcirc$ | $\bigcirc$        |
| 2         | เด็กซายกฤตเมธ ชัยวัน             | $\bigcirc$          | 0          | $\bigcirc$ | $\bigcirc$        |
| 3         | เด็กซายกฤษฎา ดำรง<br>ธรรม        |                     | $\bigcirc$ | 0          | 0                 |
| 4         | เด็กชายเกียรติศักดิ์ ร้ก<br>ชาติ |                     | 0          | 0          | 0                 |
| 5         | เด็กชายจันดารา สอม               | $\bigcirc$          | $\bigcirc$ | 0          | $\bigcirc$        |
| 6         | เด็กชายเฉลิมชัย สุข<br>ประดิษฐ   | 0                   | 0          | 0          | 0                 |
| 7         | เด็กชายณัฐพร บุญตา               | $\bigcirc$          | $\bigcirc$ | $\bigcirc$ | $\bigcirc$        |
| 8         | เด็กชายนพรัตน์ เกตุรัตน์         | $\bigcirc$          | 0          | 0          | $\bigcirc$        |
|           | 🖿 🔚 若                            | <b>เ</b><br>าวัน กา | !!!!       | ตารา       | <b>ะ</b><br>งสรุป |

2.3. เมนูประจำวัน ทำหน้าที่แสดงผลการขาด ลา มาสาย ในแต่ละวัน

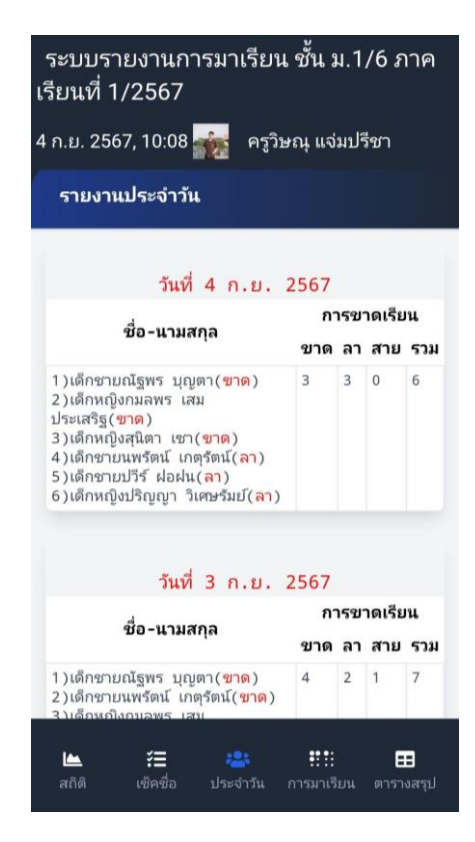

2.4. เมนูการมาเรียน ทำหน้าที่แสดงผลจำนวนการมาเข้าร่วมกิจกรรมทั้งหมด

| ก.ย. 2<br>ราย | 2567, 10:08 🏤 ครูวิษณุ แจ่ม<br>มานการมาเรียน | ปรีชา  |
|---------------|----------------------------------------------|--------|
|               | การเข้ากิจกรรมหน้าเสาธง                      |        |
| ລຳດັນ         | ชื่อ-นามสกุล                                 | จำนวน  |
| 1             | เด็กชายไพศาล แก้วสมบัติ                      | 65 วัน |
| 2             | เด็กชายอธิชาติ ขลากระโทก                     | 65 วัน |
| 3             | เด็กหญิงกัลญา ศรีเกษม                        | 65 วัน |
| 4             | เด็กหญิงบุณยวีร์ แสนบุญมี                    | 64 วัน |
| 5             | เด็กหญิงพิมพ์อัปสร เพ็ชรสิน                  | 64 วัน |
| 6             | เด็กชายกฤตเมธ ชัยวัน                         | 64 วัน |
| 7             | เด็กชายรุ่งอรุณ รัศมี                        | 64 วัน |
| 8             | เด็กหญิงพัชรพร เพาะบุญ                       | 64 วัน |
| 9             | เด็กหญิงอิงอร เพียะ                          | 64 วัน |
| 10            | เด็กหญิงณัฐวรา แสวงสุข                       | 64 วัน |
| 11            | เด็กชายเฉลิมชัย สุขประดิษฐ                   | 64 วัน |
| 12            | เด็กชายเกียรติศักดิ์ รักชาติ                 | 63 วัน |
|               |                                              |        |

2.5. เมนูตารางสรุป ทำหน้าที่แสดงผลการมาเข้าร่วมกิจกรรมอย่างละเอียดซึ่งสามารถ Download เป็นไฟล์เพื่อใช้งานได้ด้วย

| ระ<br>รีย<br>ก. | ะบบรายงานการมาเรียน ชั้น<br>เนที่ 1/2567<br>.ย. 2567, 10:08 🚁 ครูวิษณุ | ิ่ม ม.1∕<br>แจ่มปรี | ′6<br>ชา | ภ  | าค |
|-----------------|------------------------------------------------------------------------|---------------------|----------|----|----|
|                 | การางสรงโการมาเรียน                                                    |                     |          |    |    |
|                 | ารายสรุมการผาเรยษ                                                      |                     |          |    |    |
|                 |                                                                        |                     |          |    |    |
|                 | ตารางสรปการมาเรียน ชั้น                                                | เม.1                | /6       |    |    |
|                 | ปีการศึกษา 2567 ภาคเจ                                                  | รียนที่             | 1        |    |    |
|                 |                                                                        |                     |          | _  |    |
|                 | สัปดาห์ที่                                                             | 1                   |          |    |    |
| #               | วันที่                                                                 |                     | 16       | 17 | 20 |
| 1               | เด็กชายธนกร บุญรวม                                                     |                     | 1        | 1  | 1  |
| 2               | เด็กชายกฤตเมธ ชัยวัน                                                   |                     | 1        | 1  | 1  |
| 3               | เด็กชายกฤษฎา ดำรงธรรม                                                  |                     | ล        | 1  | 1  |
| 4               | เด็กชายเกียรติศักดิ์ รักชาติ                                           |                     | 1        | 1  | 1  |
| 5               | เด็กชายจันดารา สอม                                                     |                     | 1        | 1  | 1  |
| 6               | เด็กชายเฉลิมชัย สุขประดิษฐ                                             |                     | 1        | 1  | 1  |
| 7               | เด็กชายณัฐพร บุญตา                                                     |                     | ข        | ข  | ข  |
| 8               | เด็กชายนพรัตน์ เกตรัตน์                                                | ++-                 | 1        | 1  | 1  |
| 9               | เด็กชายปวีร์ ฝอฝน                                                      |                     | 1        | 1  | 1  |
| 10              | เด็ญชายไพศาล แถ้วสบบัติ                                                |                     | 1        | 1  | ,  |
| 10              |                                                                        |                     | /        | /  | /  |
|                 |                                                                        | •••                 |          | _  |    |
|                 |                                                                        |                     |          | =  |    |

## ตอนที่ 2 ระบบเช็คชื่อรายวิชา

ระบบเช็คชื่อรายวิชา

ทำหน้าที่บันทึกข้อมูลการมาเข้าเรียนของนักเรียนซึ่งมีครูที่ประจำรายวิชารับผิดชอบในการบันทึก โดยขั้นตอนการใช้งานมีดังนี้

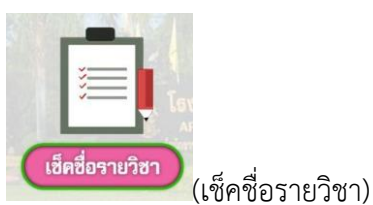

- 1. เลือกไอคอน
- 2. จะพบเมนูย่อยดังนี้

|          |        |         | Ē             |
|----------|--------|---------|---------------|
| ตารางสอน | สอนแทน | รายงาน  | เข้าเรียนห้อง |
|          |        | รายวิชา | ม.1/6         |

2.1. เมนูตารางสอน ทำหน้าที่แสดงตารางสอนเพื่อเลือกวิชาที่ต้องการบันทึก เมื่อเลือกวิชาที่ต้องการแล้วจะพบกับรายชื่อนักเรียน

| ຈະ<br>4 ก.      | บบเชื<br>ย. 256       | ัคชื่อร<br>7, 10:0    | รายคา<br>08 🙀          | ານ ກາ<br>ครูร์        | เคเ<br><sub>ไษถ</sub> | รียนน์<br>4ุ แจ่ม | ี่ี่ี่ 1/2<br>ปรีชา | 567                    | ร:<br>4 ก | ะบบเซ็คชื่อร<br>ย. 2567, 11:3           | รายคาม<br>34 🎪        | ม ภาค<br>ครูวิษ              | เเรียน<br>ณุ แจ่ม                 | เที่ 1/<br>เปรีชา | 2567                                    |
|-----------------|-----------------------|-----------------------|------------------------|-----------------------|-----------------------|-------------------|---------------------|------------------------|-----------|-----------------------------------------|-----------------------|------------------------------|-----------------------------------|-------------------|-----------------------------------------|
| ទ               | ารางล                 | เอน วัน               | เที่ 16                | พ.ค. 2                | :56                   | 7 - 4 ก           | າ.ຍ. 25             | 67                     |           | เซ็คชื่อรายคา<br>วัน <u>พุธ</u> ที่ 4 เ | บ รหัสวิจ<br>ก.ย. 256 | ชา <u>ว21</u><br>7 <u>คา</u> | <u>ี 105</u> ชั้<br><u>บที่ 1</u> | ั้น ม. <u>:</u>   | <u>1/3</u>                              |
| +1              | ป้อนกล้า              | สัปด <sup>.</sup>     | าห์ที่ 17              | 1 เดือน               | เ กัเ                 | เยายน             | ł                   |                        | #         | ชื่อ-นามสกล                             | Ą                     | มา                           | ขาด                               | ลา                | หนี<br>เรียน                            |
|                 | 1                     | 2                     | 3                      | 4                     | พัก                   | 6                 | 7                   | 8                      | 1         | เด็กชายฤทธิรง<br>เนตร์                  | ນ <b>ຕ໌</b> ฉิม       | 0                            |                                   | 0                 | 0                                       |
| ຈ <sub>02</sub> | 521105<br>1/2<br>4207 | 521105<br>1/2<br>4207 | 521105<br>1/7<br>4208  | 221105<br>1/7<br>4208 |                       |                   | 121203              | จริย<br>ธร<br>1/6      | 2         | เด็กชายกิตติก<br>ศิริ                   | านต์วงค์              | 0                            | 0                                 | 0                 | 0                                       |
| ອ <sub>03</sub> | 1/1<br>4207<br>021105 | 1/1<br>4207<br>521105 | 1/6<br>คอม 6<br>ว21105 | 1/6<br>คอม 6<br>ว2110 |                       | PLC               | 1/3<br>CODIN        | 1/3<br>CODIN<br>ชุมนุม | 3         | เด็กชายกิตติค:<br>หรีด                  | มน์ ปัดจัง            |                              | 0                                 | 0                 | 0                                       |
| W <sub>04</sub> | 1/3<br>4207           | 1/3<br>4207           | 1/8<br>คอม 6           | 1/8<br>คอม 6          |                       |                   |                     |                        | 4         | เด็กชายกิตติธ์<br>เกษม                  | ช แพง                 | 0                            | 0                                 | 0                 | 0                                       |
| WEJ             |                       |                       |                        |                       |                       |                   |                     |                        | 5         | เด็กชายธนโชด์                           | คิ มีเจริญ            | 0                            | 0                                 | 0                 | 0                                       |
| м               |                       |                       |                        |                       |                       |                   |                     |                        | 6         | เด็กชายนนท์ฉ<br>หมายงาน                 | มสิทธิ์               | $\bigcirc$                   | 0                                 | 0                 | 0                                       |
| ตา              | <b>มม</b><br>รางสอน   | R                     | <b></b><br>อนแทน       |                       | ><br>กยงา<br>กยวิง    | าน<br>ชา          | เข้าเรียน<br>ม.1/   | .ห้อง<br>6             | ទា        | ารางสอน สถ                              | <b></b><br>อนแทน      | ราย<br>ราย                   | •<br>งาน<br>วิชา                  | เข้าเรี<br>ม.     | <ul> <li>ยนห้อง</li> <li>1/6</li> </ul> |

 2.2. เมนูสอนแทน ทำหน้าที่สำหรับการบันทึกข้อมูลแทนครูผู้สอนที่ไม่สามารถมาสอนได้ เช่น ครูผู้สอนลาป่วย ครูผู้สอนไปราชการ

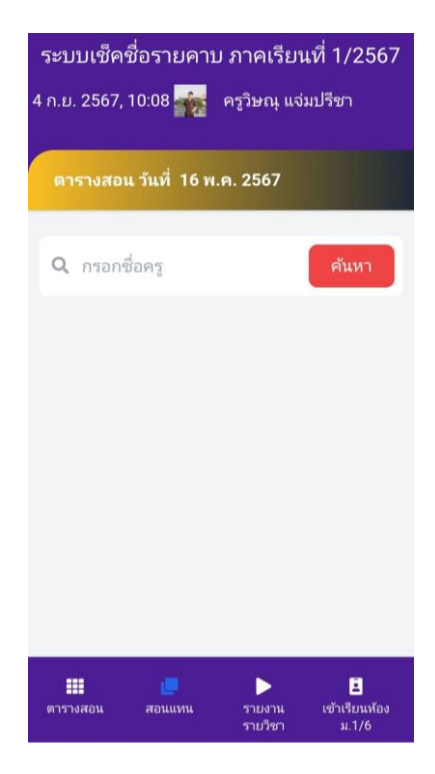

2.3. เมนูรายงานรายวิชา ทำหน้าที่รายงานการเข้าเรียนของนักเรียนที่ปรึกษาและนักเรียนที่สอน และสามารถ Download ไฟล์ได้

| ระบบเช็คชื่อรายคาบ ภาคเรียนที่ 1/2567<br>4 ก.ย. 2567, 10:08 🚋 ครูวิษณุ แจ่มปรีชา |    | รายงานป<br>🛨 ดาว | ระจำวิชา พิม<br>เนโหลด Excel | พัตาร           | างส      | ຈຸປ   |                   |      |          |  |  |
|----------------------------------------------------------------------------------|----|------------------|------------------------------|-----------------|----------|-------|-------------------|------|----------|--|--|
| รายงานประจำวิชา                                                                  |    |                  |                              |                 |          |       |                   | 0.41 | 0.7      |  |  |
|                                                                                  | -  |                  | สัปดาห์ที่                   | -               | 1        | 1     |                   | 2    | <u>a</u> |  |  |
| ตะสาวิชา วริยุธุร ตะดับชั้น ม 1                                                  | #  |                  | วันที่                       |                 | Τ        | 16 17 | 20 21             | 22   | 2        |  |  |
| ו.ע אעעשטר רפערי וענאמר                                                          | 1  | เด็กชายเจษรุ     | ากร วงษ์สาหร่าย              |                 | 1        |       | 12                | I    | t        |  |  |
| ม. 1/6                                                                           | 2  | เด็กชายธนด       | ล ไกรแก้ว                    | +               | T        |       | 12                | T    | t        |  |  |
|                                                                                  | 3  | เด็กชายนที เ     | พ็ชรประเสริฐ                 | ++              | +        |       | 12                |      | t        |  |  |
| รหัสวิชา ว21105 ระดับชั้น ม.1                                                    | 4  | เด็กชายปาณ       | ัสพงษ์ นิ่มมณีรัตน์          | ++              | +        |       | 12                |      |          |  |  |
| N. 1/1                                                                           | 5  | เด็กชายพงศ       | ก้ค ชดกระโทก                 |                 | +        |       | 12                |      | t        |  |  |
|                                                                                  | 6  | เด็กชายพีรพั     | ฒน์ สมสิน                    | ++              | +        | ++    | 12                |      | t        |  |  |
|                                                                                  | 7  | เด็กซายวรภา      | พ ฉันทรเพชร                  | ++              | +        |       | 12                | +    | ╀        |  |  |
| ม. 1/2                                                                           | 9  | เด็กความสุดวิษ   | ะณ์สถาพ                      |                 | +        |       | 12                |      | ╀        |  |  |
|                                                                                  | 0  | เดิกษายศุกร      | มของสีตน์ สอรรองสัญห์        |                 | +        | ++    | /2                |      | ╞        |  |  |
| ม. 1/3                                                                           | 9  | เตกษายสุวรร      | ถะนวดน สุวรระนรชด            | -               | _        |       | /2                |      | ļ        |  |  |
|                                                                                  | 10 | เด็กหญิงกมล      | ชนก กิรตินาวิสุวรรณ          | •               |          |       | /2                |      | 1        |  |  |
| ม. 1/4                                                                           | 11 | เด็กหญิงกัญเ     | บาณัฐ ผมทอง                  |                 |          |       | 12                |      |          |  |  |
|                                                                                  |    | ตารางสอน         | <b>L</b><br>สอนแทน           | รายงา<br>รายวิช | าน<br>ภา | เข้า  | เรียนห้อ<br>ม.1/6 | 24   |          |  |  |

2.4. เมนูเข้าเรียนห้อง ม.(ห้องที่ปรึกษา)

ทำหน้าที่แสดงข้อมูลการเข้าเรียนของห้องที่ปรึกษาสามารถเลือกดูได้นับตั้งแต่เปิดภาคเรียน

| รະบเ      | าเซ็ค | าชื่อ | รายค           | ານ ภ         | าคเรีย            | ่านที่  | 1/2567                         | 5           | ระบบเซ็คชื่อรายคาบ                                                       | ภา                | คเร           | ຈື່ຍ'          | นที           | 1,            | /2:                                    | 56            | 7             |
|-----------|-------|-------|----------------|--------------|-------------------|---------|--------------------------------|-------------|--------------------------------------------------------------------------|-------------------|---------------|----------------|---------------|---------------|----------------------------------------|---------------|---------------|
| 4 ก.ย. วี | 2567  | , 10: | 08 🙀           | ครู          | າວີษณุ ແ          | เจ่มปรี | ชา                             | 4           | ก.ย. 2567, 10:08 🙀                                                       | ครูวิ             | មណ្           | แจ             | ่มป           | รีช           | า                                      |               |               |
|           |       | 2     |                | 1/6          |                   |         |                                |             | การเข้าเรียน ชั้น ม.1/6                                                  |                   |               |                |               |               |                                        |               |               |
| *         | เขาเ  | รยนเ  | าอง ม.<br>กันย | 1/6<br>ายน 2 | 2567              |         | ÷                              |             | รายงานการเข้าชั้นเรีย<br>ประจำวันที่ :                                   | เนป<br>3 ก.:      | ระจ๋<br>ย. 2  | ำวั<br>256     | น ชื่<br>7    | ั้น ม         | ı.1/                                   | 6             |               |
| Ē         | อา    | ຈ.    | ə.             | и.           | พฤ.               | ศ.      | ส.                             | #           | ชื่อนักเรียน                                                             | ักเสารง           | 1201          | 1101           | 1105          | 1105          | 1101                                   | 1101          | 1101          |
| 1         | 1     | 2     | 3              | 4            | 5                 | 6       | 7                              |             |                                                                          | ้ทน 0             | 1 32          | 20 22          | w 32          | 4 32          | 9 M2                                   | ZM 7          | œ w2          |
| 8         | В     | 9     | 10             | 11           | 12                | 13      | 14                             | 1<br>2      | เด็กชายธนกร บุญรวม<br>เด็กชายกฤตเมธ ชัยวัน                               | ×<br>×            | ~ ~           | > >            | > >           | > >           | ×<br>×                                 | ×<br>×        | ×<br>×        |
| 1         | 5     | 16    | 17             | 18           | 19                | 20      | 21                             | 3           | เด็กชายกฤษฎา ดำรงธรรม<br>เด็กชายเกียรติศักดิ์ รักชาติ                    | ~                 | ~             | > >            | > >           | > >           | ~                                      | ~ ~           | ~ ~           |
| 2         | 2     | 23    | 24             | 25           | 26                | 27      | 28                             | 5<br>6<br>7 | เด็กชายจันดารา สอม<br>เด็กชายเฉลิมชัย สุขประดิษฐ<br>เด็กชายณัฐพร บุญตา   | (e)<br>(9)<br>(9) | く<br>く<br>(別) | ✓<br>✓<br>(IJ) | ✓<br>✓<br>(ฃ) | ✓<br>✓<br>(ฃ) | ✓<br>✓<br>(៕)                          | ✓<br>✓<br>(៕) | √<br>√<br>(१) |
| 2         | 9     | 30    |                |              |                   |         |                                | 8<br>9      | เด็กชายนพรัตน์ เกตุรัตน์<br>เด็กชายปวีร์ ฝอฝน<br>เด็กรายไพศาล แก้วสบบัติ | (v)<br>~          | (IJ)<br>✓     | (v)<br>✓       | (v)<br>✓      | (ຢ)<br>✓      | (প্র)<br>✓                             | (IJ)<br>✓     | (ข)<br>✓      |
|           |       |       |                |              |                   |         |                                | 11<br>12    | เด็กชายรุ่งอรุณ รัศมี<br>เด็กชายวิชัย สังข์ทอง                           | ×<br>×            | ×<br>×<br>×   | > > >          | ~ ~           | ~ ~ ~         | ×<br>×<br>×                            | ~ ~           | ×<br>×<br>×   |
| ตารางส    | สอน   | ส     | <br>อนแทน      |              | รายงาน<br>รายวิชา | 19      | ไปได้<br>มีการียนห้อง<br>ม.1/6 |             | ตารางสอน สอนแทน                                                          | 5                 | >             | u              |               | เข้าเ         | <ul> <li>รียนา</li> <li>1/6</li> </ul> | ห้อง          |               |

### ตอนที่ 3 ระบบบันทึกพฤติกรรมนักเรียน

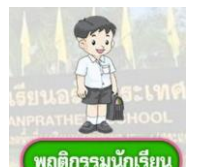

- เลือกไอคอน (พฤติกรรมนักเรียน)
- 2. จะพบเมนูย่อยดังนี้

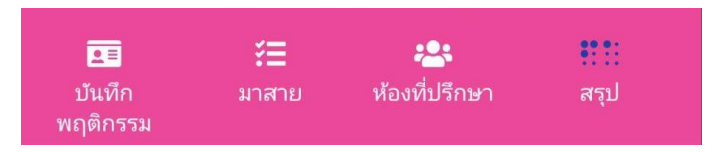

 เมนูบันทึกพฤติกรรม ทำหน้าที่สำหรับกรอกรหัสหรือชื่อนักเรียนที่ต้องการบันทึก และกรอกลักษณะพฤติกรรม เชิงบวก/เชิงลบ พร้อมรายละเอียดเกี่ยวกับพฤติกรรมนั้น

| ระบบควบคุมพฤติกรรมนักเรียน ภาคเรียน<br>ที่ 1/2567      |
|--------------------------------------------------------|
| 4 ก.ย. 2567, 10:09 🚁 ครูวิษณุ แจ่มปรีชา                |
| กรอกรหัส หรือชื่อนักเรียน                              |
| ລັກษณะพฤติกรรม ເชิงบวก/ເชิงลบ                          |
| กรอกรหัส หรือชื่อพฤติกรรม                              |
| รายละเอียด                                             |
| รายละเอียดเกี่ยวกับพฤติกรรมที่ทำ                       |
| บันทึกคะแนนพฤติกรรม                                    |
| 📧 📰 🏜 👬<br>บันทึก มาสาย ห้องที่ปรึกษา สรุป<br>พฤติกรรม |

 2.2. เมนูมาสาย ทำหน้าที่สำหรับกรอกรายชื่อนักเรียนที่มีพฤติกรรมมาสายโดยเฉพาะ ซึ่งบอกชั้นและห้องของนักเรียนด้วย

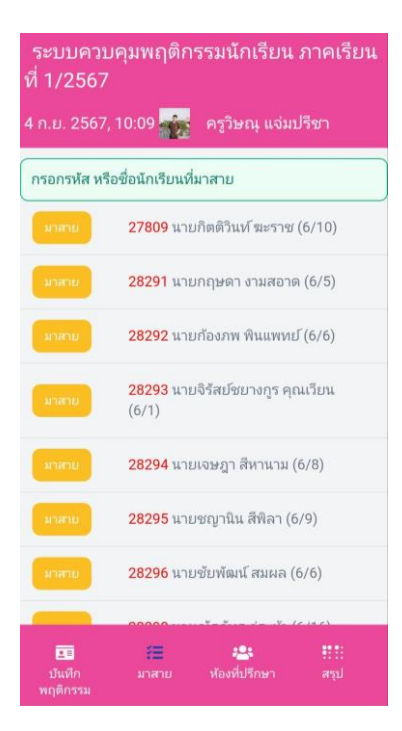

2.3. เมนูห้องที่ปรึกษา

ทำหน้าที่แสดงข้อมูลของนักเรียนห้องที่ปรึกษาเพื่อให้ครูที่ปรึกษาได้ติดตามพฤติกรรมของนั กเรียน ในแต่ละภาคเรียน

| า.ย. 2567, 10:09 🧙 ครูวิษณุ แจ่มปรีชา |                                                 |                       |             |    |  |  |  |  |
|---------------------------------------|-------------------------------------------------|-----------------------|-------------|----|--|--|--|--|
|                                       | รายงานข้อมูลพฤติกรร<br>ปีการศึกษา 2567 <i>เ</i> | ม ชั้น ม<br>าาคเรียนเ | .1/6<br>オ 1 |    |  |  |  |  |
| #                                     | ชื่อ-นามสกุล                                    | รายการ                | บวก         | ລນ |  |  |  |  |
| 1 \$                                  | เด็กชายธนกร บุญรวม                              | 1                     | -           | -1 |  |  |  |  |
| 2 🗢                                   | เด็กชายกฤตเมธ ชัยวัน                            | -                     | -           | -  |  |  |  |  |
| 3 🗢                                   | เด็กชายกฤษฎา ดำรงธรรม                           | -                     | -           | -  |  |  |  |  |
| 4 🖨                                   | เด็กชายเกียรติศักดิ์ รักชาติ                    | 1                     | -           | -1 |  |  |  |  |
| 5 🗢                                   | เด็กชายจันดารา สอม                              | 2                     | -           | -2 |  |  |  |  |
| 6 \$                                  | เด็กชายเฉลิมชัย สุขประดิษฐ                      | 1                     | +1          | -  |  |  |  |  |
| 7 🗢                                   | เด็กชายณัฐพร บุญตา                              | -                     | -           | -  |  |  |  |  |
| 8 \$                                  | เด็กชายนพรัตน์ เกตุรัตน์                        | 1                     | -           | -1 |  |  |  |  |
| 9 🗢                                   | เด็กชายปวีร์ ฝอฝน                               | -                     | -           | -  |  |  |  |  |
| 0 \$                                  | เด็กชายไพศาล แก้วสมบัติ                         | -                     | -           | -  |  |  |  |  |
| 11 \$                                 | เด็กชายรุ่งอรุณ รั <mark>ศ</mark> มี            | -                     | -           | -  |  |  |  |  |
| 2 \$                                  | เด็กชายวิชัย สังข์ทอง                           | 3                     | -           | -3 |  |  |  |  |
| 3 \$                                  | เด็กชายอธิชาติ ขลากระโทก                        | -                     | -           | -  |  |  |  |  |
|                                       | ເດັດຄວາມລູໂຮຍຕູ່ ຄຸນວ                           | 2                     |             | -2 |  |  |  |  |

2.4.

เมนูสรุป ทำหน้าที่แสดงข้อมูลพฤติกรรมของนักเรียนห้องที่ปรึกษาทั้งหมดตั้งแต่เข้าเรียนโรงเรียนอรัญ ประเทศ

| າ.ຍ. | 2567, 1             | 0:09 🛖 ครูวิษณุ ແຈ່ນ              | มปรีชา |     |
|------|---------------------|-----------------------------------|--------|-----|
| รา   | ยงานรว              | มคะแนนพฤติกรรมทุกปี<br>ชั้น ม.1/6 | การศึก | เษา |
| #    | เลข<br>ประจำ<br>ตัว | ชื่อ-นามสกุล                      | บวก    | ລນ  |
| 1 \$ | 31558               | เด็กชายธนกร บุญรวม                | -      | -10 |
| 2 🖨  | 32332               | เด็กชายกฤตเมธ ชัยวัน              |        | -   |
| 3 \$ | 32333               | เด็กชายกฤษฎา ดำรงธรรม             | -      | -   |
| 4 🗢  | 32334               | เด็กชายเกียรติศักดิ์ รักชาติ      | -      | -5  |
| 5 \$ | 32335               | เด็กชายจันดารา สอม                | ~      | -10 |
| 6 \$ | 32336               | เด็กชายเฉลิมชัย สุขประดิษฐ        | +5     | -   |
| 7 🗢  | 32337               | เด็กชายณัฐพร บุญตา                |        | -   |
| 8 🗢  | 32339               | เด็กชายนพรัตน์ เกตุรัตน์          | 1.4    | -10 |
| 9 🖨  | 32340               | เด็กชายปวีร์ ฝอฝน                 | -      |     |
| 0 4  | 32341               | เด็กชายไพศาล แก้วสมบัติ           | -      | 2   |
| 1 🛊  | 32342               | เด็กชายรุ่งอรุณ รัศมี             | -      | -   |
| 2 🕯  | 32343               | เด็กชายวิชัย สังฆ์ทอง             | -      | -25 |

## ตอนที่ 4 ระบบอื่นๆ

1. ระบบจองห้องประชุม ทำหน้าที่สำหรับให้บุคลากรใช้จองห้องประชุมต่างๆ

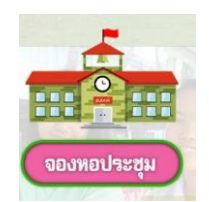

2. ระบบประตูอัตโนมัต ทำหน้าที่สำหรับให้บุคลากรใช้เปิด/ปิด ประตูโรงเรียนได้ทันที

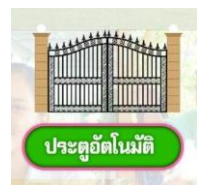

 เว็บไซต์โรงเรียน ทำหน้าที่รวบรวมข้อมูลข่าวสาร เผยแพร่ผลงาน ช่องทางติดต่อ ไฟล์งานโรงเรียนต่างๆ ภาพบุคลากร ข้อมูลเกี่ยวกับโรงเรียน

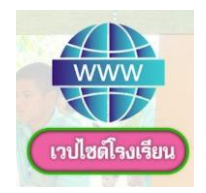